# Configurar a Multi-fator Authentication Nativa do ISE 3.3 com DUO

### Contents

### Introdução

Este documento descreve como integrar o patch 1 do Identity Services Engine (ISE) 3.3 com o DUO para Multi-fator Authentication. A partir da versão 3.3, o patch 1 do ISE pode ser configurado para integração nativa com serviços DUO, eliminando assim a necessidade de proxy de autenticação.

### Pré-requisitos

### Requisitos

A Cisco recomenda que você tenha conhecimento básico destes tópicos:

- ISE
- DUO

### **Componentes Utilizados**

As informações neste documento são baseadas em:

- Patch 1 do Cisco ISE versão 3.3
- DUO
- Cisco ASA versão 9.16(4)
- Cisco Secure Client versão 5.0.04032

As informações neste documento foram criadas a partir de dispositivos em um ambiente de laboratório específico. Todos os dispositivos utilizados neste documento foram iniciados com uma configuração (padrão) inicial. Se a rede estiver ativa, certifique-se de que você entenda o impacto potencial de qualquer comando.

### Configurar

### Diagrama de fluxo

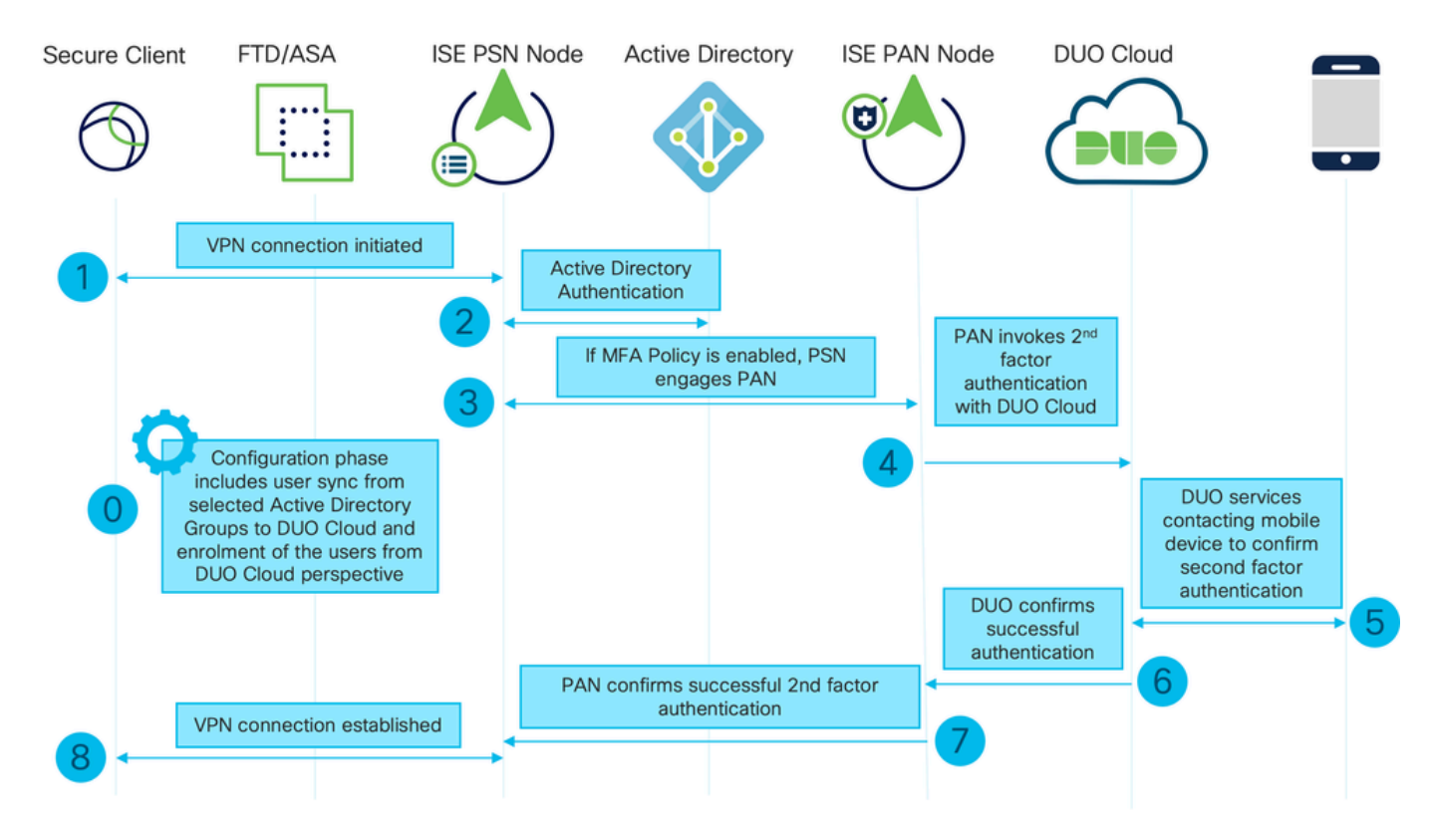

Diagrama de fluxo

#### Etapas

0. A Fase de Configuração inclui a seleção dos Grupos do Ative Diretory, a partir dos quais os usuários são sincronizados, e a sincronização ocorre quando o assistente de MFA é concluído. Ele consiste em duas etapas. Pesquisa no Ative Diretory para obter a lista de usuários e determinados atributos. Uma chamada para o DUO Cloud com API de Administração é feita para enviar os usuários para lá. Os administradores são solicitados a registrar usuários. A inscrição pode incluir a etapa opcional de ativação do usuário do Duo Mobile, que permite que seus usuários usem a autenticação de um toque com o Duo Push

1. A conexão VPN é iniciada, o usuário insere o nome de usuário e a senha e clica em OK. O dispositivo de rede envia a solicitação de acesso RADIUS é enviada à PSN

2. O nó PSN autentica o usuário através do Ative Diretory

3. Quando a autenticação é bem-sucedida e a política de MFA é configurada, a PSN envolve a PAN para entrar em contato com a nuvem DUO

4. Uma chamada para a nuvem DUO com API Auth é feita para invocar uma autenticação de segundo fator com DUO

5. Ocorre a autenticação de segundo fator. O usuário conclui o processo de autenticação de segundo fator

6. O DUO responde ao PAN com o resultado da autenticação de segundo fator

7. O PAN responde ao PSN com o resultado da autenticação de segundo fator

8. Access-Accept é enviado ao Dispositivo de Rede, a Conexão VPN é estabelecida

### Configurações

Selecionar aplicativos para proteger

Navegue até Painel de administração do DUO <u>https://admin.duosecurity.com/login</u>. Faça login com credenciais de administrador.

Navegue até Painel de Controle > Aplicativos > Proteger um Aplicativo. Procure Auth API e selecione Protect.

| cisco DUO                                         |                                                                            | Q Search        | Account   ③ Help 오 Eugene Korne<br>Cisco | ychuk |
|---------------------------------------------------|----------------------------------------------------------------------------|-----------------|------------------------------------------|-------|
| Dashboard<br>Device Insight V                     | Databloard > Accelerations > Protect an Application Protect an Application |                 |                                          |       |
| Policies ~                                        | Auth AP(                                                                   |                 |                                          |       |
| Applications ^                                    | Application                                                                | Protection Type |                                          |       |
| Protect an<br>Application<br>Authentication Proxy | Auth API                                                                   | 2FA             | Documentation (5                         |       |

API de autenticação 1

Anote a chave Integration e a chave Secret.

|                           |   |                                |                                                           |      | Q Search | Cisco   ⑦ Help     | Q Eugene Korneychuk |
|---------------------------|---|--------------------------------|-----------------------------------------------------------|------|----------|--------------------|---------------------|
| Dashboard                 |   | Dashboard > Applications > Au  | h API                                                     |      |          |                    |                     |
| Device Insight            | ~ | Auth API                       |                                                           |      |          | Authentication Log | Bemove Application  |
| Policies                  | ~ | See the Auth API documentation | n 🗹 to integrate Duo into your custom application.        |      |          |                    |                     |
| Applications              | ^ | Details                        |                                                           |      |          |                    | Reset Secret Key    |
| Protect an<br>Application |   | Integration key                | DINKD56VTRA7ZUF89093                                      | Сору |          |                    |                     |
| Authentication Proxy      |   | Secret key                     | ••••••₩YBR                                                | Сору |          |                    |                     |
| Single Sign-On            | ~ |                                | Don't write down your secret key or share it with anyone. |      |          |                    |                     |
| Users                     | ~ | API hostname                   | api-b6eff8c5.duosecurity.com                              | Сору |          |                    |                     |
| Groups                    | ~ |                                |                                                           |      |          |                    |                     |

Navegue até Painel de Controle > Aplicativos > Proteger um Aplicativo. Procure Admin API e selecione Proteger.

Observação: somente administradores com a função Proprietário podem criar ou modificar um aplicativo API de administração no Painel de administração do Duo.

| altalla<br>crico DUO                              |                                                                            | Q Search        | Account   ⑦ Help 오 Eugene Korneychuk |
|---------------------------------------------------|----------------------------------------------------------------------------|-----------------|--------------------------------------|
| Dashboard<br>Device Insight V                     | Databloadd > Asselfcations > Protect an Application Protect an Application |                 |                                      |
| Policies ~                                        | Admin API                                                                  |                 |                                      |
| Applications ^                                    | Application                                                                | Protection Type |                                      |
| Protect an<br>Application<br>Authentication Proxy | Admin API                                                                  |                 | Documentation [5 Protect             |
| Addientication Proxy                              |                                                                            |                 |                                      |

API de autenticação 1

Anote a chave de integração e a chave secreta e o nome de host da API.

| dada DUC                            |                                                           |                                                           |               |                     | Q Search                      |  | Account Cisco | ⑦ Help | Q Eugene Korneychuk  |  |
|-------------------------------------|-----------------------------------------------------------|-----------------------------------------------------------|---------------|---------------------|-------------------------------|--|---------------|--------|----------------------|--|
| Dashboard                           | Dashboard > Applications > Ac                             | dmin AP1                                                  |               |                     |                               |  |               |        |                      |  |
| Device Insight 🗸 🗸                  | Admin API                                                 |                                                           |               |                     |                               |  |               |        | B Remove Application |  |
| Policies ~                          | Setup instructions are in the Admin API documentation []. |                                                           |               |                     |                               |  |               |        |                      |  |
| Applications                        | The Admin API allows you to p                             | programmatically create, retrieve, update, and delete u   | isers, phones | hardware tokens, ad | mins, applications, and more. |  |               |        |                      |  |
| Protect an                          | Details                                                   |                                                           |               |                     |                               |  |               |        | Reset Secret Key     |  |
| Application<br>Authentication Proxy | Integration key                                           | DIR8TZBBAUXURIDPZKZ8                                      | Сору          |                     |                               |  |               |        |                      |  |
| Single Sign-On 🗸                    | Secret key                                                | •••••pkt/                                                 | Сору          |                     |                               |  |               |        |                      |  |
| Users 🗸                             |                                                           | Don't write down your secret key or share it with anyone. |               |                     |                               |  |               |        |                      |  |
| Groups ~                            | API hostname                                              | api-b6eff8c5.duosecurity.com                              | Сору          |                     |                               |  |               |        |                      |  |

API de administração 2

Configurar Permissões de API

Navegue até Painel de Controle > Aplicativos > Aplicativo. Selecione Admin API.

Marque Conceder recursos de leitura e Conceder recursos de gravação. Clique em Save Changes (Salvar alterações).

| Groups                | ~  | API hostname | api-b6eff8c5.duosecurity.com                                     | Сору                                                |
|-----------------------|----|--------------|------------------------------------------------------------------|-----------------------------------------------------|
| Endpoints             | ~  |              |                                                                  |                                                     |
| 2FA Devices           | ~  | Settings     |                                                                  |                                                     |
| Administrators        | ~  | Туре         | Admin API                                                        |                                                     |
| Trusted Endpoints     |    |              |                                                                  |                                                     |
| Trust Monitor         | ~  | Name         | Admin API                                                        |                                                     |
| Reports               | ~  |              | Duo Push users will see this when approving transactions.        |                                                     |
| Settings              |    |              |                                                                  |                                                     |
| Billing               | ~  | Permissions  | Grant administrators                                             | ministrators and administrative units               |
| Dining                |    |              | remit this Admin Ari application to add, modily, and delete at   | annistrators and administrative units.              |
| You're using the new  |    |              | Grant read information                                           |                                                     |
| Admin Panel menu an   | nd |              | Permit this Admin API application to read information and statis | stics generally used for reporting purposes.        |
| left-side navigation. |    |              | Grant applications                                               |                                                     |
| Provide feedback      |    |              | Permit this Admin API application to add, modify, and delete ap  | oplications.                                        |
|                       |    |              | Grant settings                                                   |                                                     |
|                       |    |              | Permit this Admin API application to read and update global ac   | count settings.                                     |
|                       |    |              |                                                                  |                                                     |
|                       |    |              | Grant read log                                                   |                                                     |
|                       |    |              | Permit this Admin API application to read logs.                  |                                                     |
|                       |    |              | Grant read resource                                              |                                                     |
|                       |    |              | Permit this Admin API application to read resources such as us   | ers, phones, and hardware tokens.                   |
|                       |    |              | Grant write resource                                             |                                                     |
|                       |    |              | Permit this Admin API application to add, modify, and delete re  | sources such as users, phones, and hardware tokens. |
|                       |    |              |                                                                  |                                                     |

API de administração 3

#### Integrar o ISE com o Ative Diretory

1. Navegue até Administração > Gerenciamento de identidades > Repositórios de identidades externos > Ative Diretory > Adicionar. Forneça o Join Point Name (Nome do ponto de ingresso), Ative Diretory Domain (Domínio do Ative Diretory) e clique em Submit (Enviar).

| ≡ :8 | den lden  | ntity Services Engine     | Administration / Identity Management          | Q      | ۵ | 0  | <b>Ç</b> |
|------|-----------|---------------------------|-----------------------------------------------|--------|---|----|----------|
| н    | Identitie | es Groups External Identi | ty Sources Identity Source Sequences Settings |        |   |    |          |
|      |           |                           |                                               |        |   |    |          |
| 10   |           | External Identity Sources | Connection                                    |        |   |    |          |
| *    |           | > Certificate Authenticat | Join Point Name     example                   |        |   |    |          |
| 0    |           | > 🛅 Active Directory      | * Active Directory example.com                |        |   |    |          |
| 80   |           | > 🛅 MFA                   | Domain                                        |        |   |    |          |
| ก็เ  |           | > 🛅 Identity Sync         |                                               |        |   |    |          |
|      |           | > C LDAP                  |                                               |        |   |    |          |
| (?)  |           | ODBC     PADIUS Token     |                                               |        |   |    |          |
|      |           | RSA SecurID               |                                               |        |   |    |          |
|      |           | SAML Id Providers         |                                               |        |   |    |          |
|      |           | 🛅 Social Login            |                                               |        |   |    |          |
|      |           | > 🛅 REST                  |                                               |        |   |    |          |
|      |           |                           |                                               |        |   |    |          |
|      |           |                           |                                               |        |   |    |          |
|      |           |                           |                                               | Submit |   | Ca | ncel     |

2. Quando for solicitado a Ingressar em todos os Nós do ISE neste Domínio do Ative Diretory, clique em Sim.

## (i) Information

Would you like to Join all ISE Nodes to this Active Directory Domain?

No Yes

Х

Ative Diretory 2

3. Forneça o Nome de usuário e a Senha do AD e clique em OK.

### Join Domain

Please specify the credentials required to Join ISE node(s) to the Active Directory Domain.

|            | * AD User Name (i)   | Administrator |    |
|------------|----------------------|---------------|----|
|            | * Password           |               |    |
| Specify Or | ganizational Unit () |               |    |
| s          | Store Credentials () | Consol        |    |
|            |                      | Cancel        | UK |

Ative Diretory 3

A conta do AD necessária para o acesso ao domínio no ISE pode ter um destes:

• Adicionar estações de trabalho ao domínio do direito do usuário no respectivo domínio

 Criar Objetos do Computador ou Excluir Objetos do Computador no respectivo contêiner de computadores onde a conta da máquina do ISE é criada antes de ela ingressar na máquina do ISE para o domínio

Solution observação: a Cisco recomenda desabilitar a política de bloqueio para a conta do ISE e configurar a infraestrutura do AD para enviar alertas ao administrador se uma senha incorreta for usada para essa conta. Quando a senha incorreta é inserida, o ISE não cria nem modifica sua conta de máquina quando necessário e, portanto, possivelmente nega todas as autenticações.

| Connectio                    | n Allowed                  | Domains    | PassiveID       | Groups Attribu      | tes Advanced Settings   |                         |
|------------------------------|----------------------------|------------|-----------------|---------------------|-------------------------|-------------------------|
| * Join P                     | oint Name                  | example    |                 |                     | 6                       |                         |
| * Active Directory<br>Domain |                            | example.co | m               |                     | <b>i</b>                |                         |
| + Join                       | + Leave Q                  | Test User  | Diagnostic Tool | 🕃 Refresh Table     |                         |                         |
|                              | ISE Node                   | ^          | ISE Node R      | Status              | Domain Controller       | Site                    |
|                              | ise331.example.com PRIMARY |            | Operational     | WIN2022.example.com | Default-First-Site-Name |                         |
|                              | ise332.example.com         |            | SECONDARY       | Operational         | WIN2022.example.com     | Default-First-Site-Name |
|                              |                            |            |                 |                     |                         |                         |

#### 4. O status do AD é Operacional.

Ative Diretory 4

5. Navegue até Groups > Add > Select Groups From Diretory > Retrieve Groups. Marque as caixas de seleção em Grupos do AD de sua escolha (que são usadas para sincronizar usuários e para Política de autorização), conforme mostrado nesta imagem.

### Select Directory Groups

This dialog is used to select groups from the Directory.

| D                                                                                                    | omain          | example.com         |                            |                              |                               |              |
|----------------------------------------------------------------------------------------------------|----------------|---------------------|----------------------------|------------------------------|-------------------------------|--------------|
|                                                                                                    | Name<br>Filter | *                   | SID <sub>*</sub><br>Filter |                              | Type <sub>ALL</sub><br>Filter |              |
|                                                                                                    |                | Retrieve Groups     | . 50 Groups Retrieved.     |                              |                               |              |
|                                                                                                    | Na             | me                  | ^                          | Group SID                    |                               | Group Type   |
|                                                                                                    | exa            | mple.com/Users/Cer  | t Publishers               | S-1-5-21-4068818894-36531022 | 75-25587130                   | DOMAIN LOCAL |
|                                                                                                    | exa            | mple.com/Users/Clo  | neable Domain Controllers  | S-1-5-21-4068818894-36531022 | 75-25587130                   | GLOBAL       |
| <ul> <li>Image: A start of the start of the start of</li></ul> | exa            | mple.com/Users/DU0  | ) Group                    | S-1-5-21-4068818894-36531022 | 75-25587130                   | GLOBAL       |
|                                                                                                    | exa            | mple.com/Users/Den  | ied RODC Password Re       | S-1-5-21-4068818894-36531022 | 75-25587130                   | DOMAIN LOCAL |
|                                                                                                    | exa            | mple.com/Users/Dns  | Admins                     | S-1-5-21-4068818894-36531022 | 75-25587130                   | DOMAIN LOCAL |
|                                                                                                    | exa            | mple.com/Users/Dns  | UpdateProxy                | S-1-5-21-4068818894-36531022 | 75-25587130                   | GLOBAL       |
|                                                                                                    | exa            | mple.com/Users/Don  | nain Admins                | S-1-5-21-4068818894-36531022 | 75-25587130                   | GLOBAL       |
|                                                                                                    | exa            | mple.com/Users/Don  | nain Computers             | S-1-5-21-4068818894-36531022 | 75-25587130                   | GLOBAL       |
|                                                                                                    | exa            | mple.com/Users/Don  | nain Controllers           | S-1-5-21-4068818894-36531022 | 75-25587130                   | GLOBAL       |
|                                                                                                    | exa            | mple.com/Users/Don  | nain Guests                | S-1-5-21-4068818894-36531022 | 75-25587130                   | GLOBAL       |
|                                                                                                    | exa            | mple.com/Users/Don  | nain Users                 | S-1-5-21-4068818894-36531022 | 75-25587130                   | GLOBAL       |
| $\square$                                                                                                    | exa            | mple.com/Users/Ente | erprise Admins             | S-1-5-21-4068818894-36531022 | 75-25587130                   | UNIVERSAL    |

Cancel

ОК

Ative Diretory 5

6. Clique em Salvar para salvar os Grupos do AD recuperados.

| Conr | ection                                          | Allowed Domains | PassiveID | Groups | Attributes    | Advanced Settings             |
|------|-------------------------------------------------|-----------------|-----------|--------|---------------|-------------------------------|
| 0 E  | 🖉 Edit 🕂 Add 🗸 🍵 Delete Group Update SID Values |                 |           |        |               |                               |
| C    | ) Nan                                           | ne              |           | ^      | SID           |                               |
| C    | example.com/Users/DUO Group                     |                 |           |        | S-1-5-21-4068 | 3818894-3653102275-2558713077 |

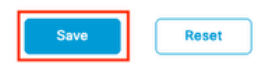

Ative Diretory 6

#### Habilitar API aberta

Navegue até Administration > System > Settings > API Settings > API Service Settings. Habilite Open API e clique em Save.

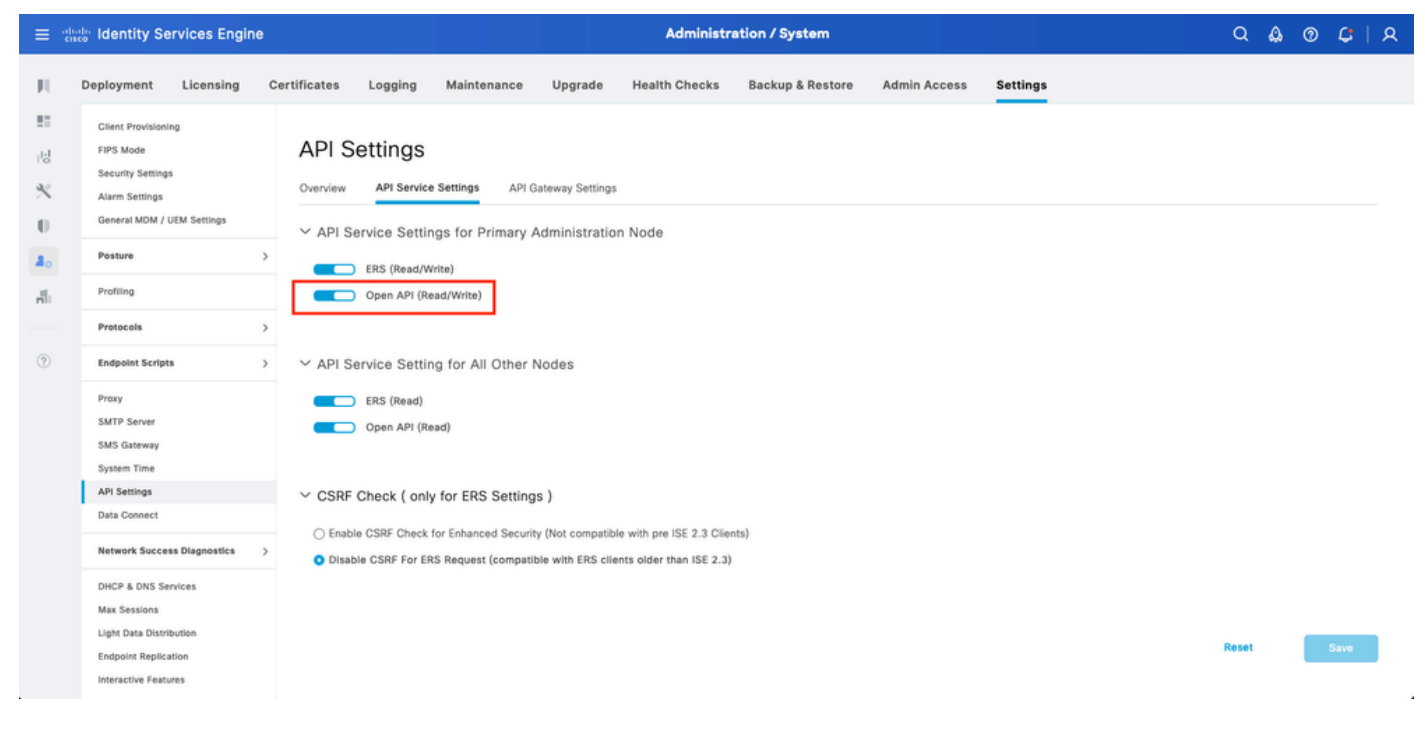

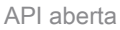

Habilitar fonte de identidade MFA

Navegue até Administração > Gerenciamento de identidades > Configurações > Configurações de fontes de identidade externas. Habilite MFA e clique em Save.

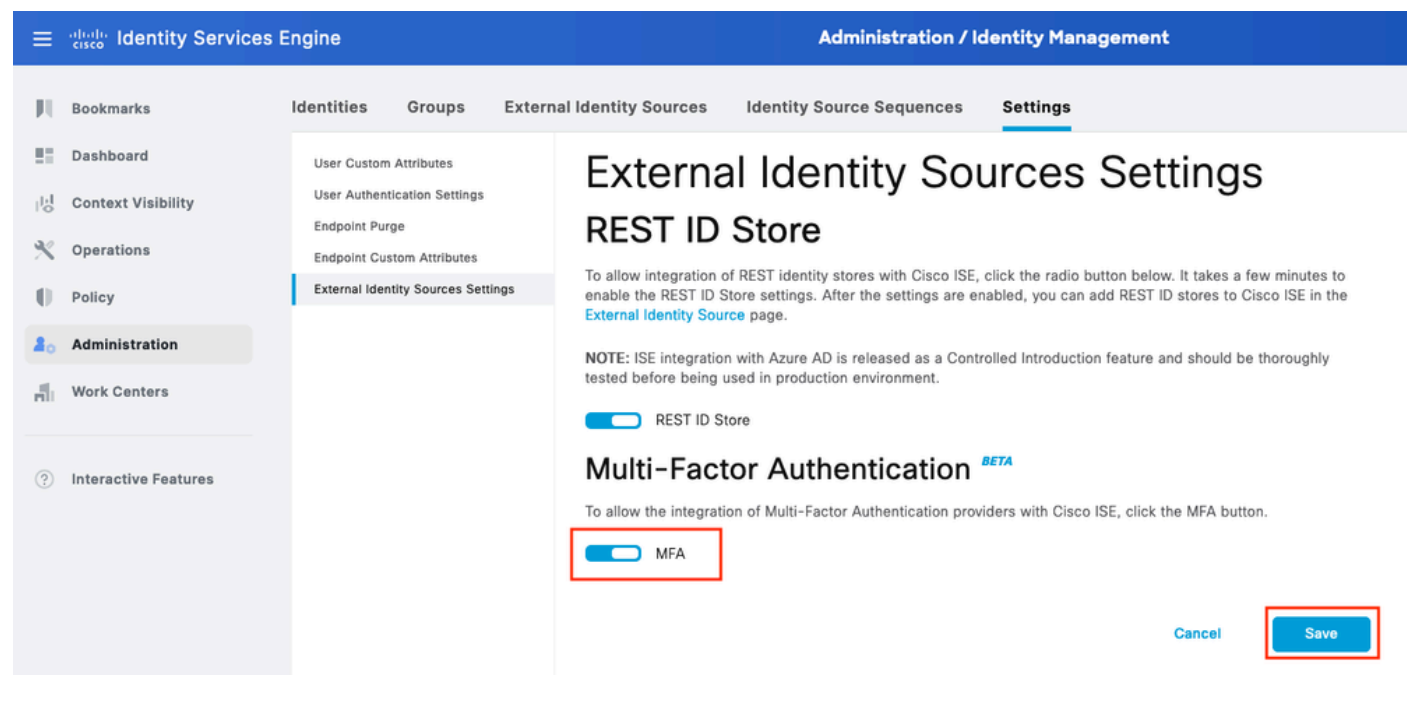

MFA 1 do ISE

Configurar fonte de identidade externa MFA

Navegue até Administração > Gerenciamento de identidades > Fontes de identidade externas. Clique em Add. Na tela Welcome (Bem-vindo), clique em Let's Do It.

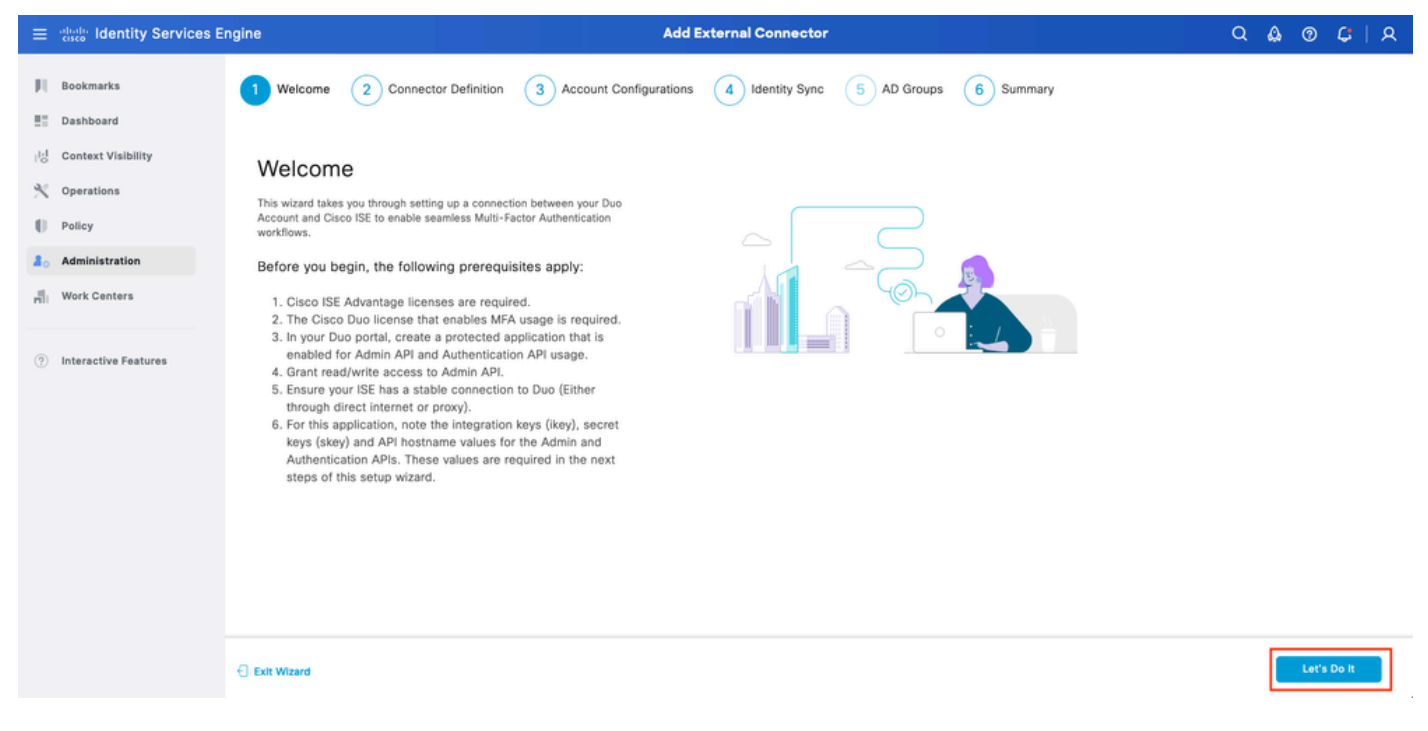

Assistente ISE DUO 1

Na próxima tela, configure Connection Name e clique em Next.

| ≡                 | dentity Services En                                                          | ngine Add External Connector                                                                                            | ۹ ۵  | ) () | <b>G</b> | <u>م</u> |
|-------------------|------------------------------------------------------------------------------|----------------------------------------------------------------------------------------------------|------|------|----------|----------|
| н<br>11           | Bookmarks<br>Dashboard                                                       | Welcome Connector Definition 3 Account Configurations 4 Identity Sync 5 AD Groups 6 Summary                             |      |      |          |          |
| 18<br>火<br>日<br>品 | Context Visibility<br>Operations<br>Policy<br>Administration<br>Work Centers | Define the Connection<br>Enter a name and description for your connection.<br>Connection Name<br>DUO-MFA<br>Description |      |      |          |          |
| •                 | Interactive Features                                                         |                                                                                                    |      |      |          |          |
|                   |                                                                              | C Exit Wizard                                                                                                    | Back |      | Next     |          |

Assistente ISE DUO 2

Etapa Configure os valores de Nome de Host da API, Integração da API de Administração e Chaves Secretas, Integração da API de Autenticação e Chaves Secretas de Selecionar Aplicativos para Proteger.

| ≡ diada Identity Services I                                                                                                    | ingine Add External Connector                                                                                                    | ۵ ۵ | • C | 8 |
|----------------------------------------------------------------------------------------------------|----------------------------------------------------------------------------------------------------|-----|-----|---|
| Context Visibility     Context Visibility     Operations     Policy     Administration     Work Centers     Interactive Features | Add External Conductor      Welcome       Onnector Definition    Onnector Definition    Account Configurations    Output:    The values for the following fields as a scalable in the Application window of your Due portal.    The values for the following fields as a scalable in the Application window of your Due portal.    Are values for the following fields as a scalable in the Application window of your Due portal.    Are values for the following fields as a scalable in the Application window of your Due portal.    Are values for the following fields as a scalable in the Application window of your Due portal.    Are values for the following fields as a scalable in the Application window of your Due portal. The values for the following fields as a scalable in the Application window of your Due portal. The values for the following fields as a scalable in the Application window of your Due portal. The values for the following fields as a scalable in the Application window of your Due portal. The values for the following fields as a scalable in the Application window of your Due portal. The values for the following fields as a scalable in the Application window of your Due portal. The values for the following fields as a scalable in the Application window of your Due portal. The values for the following fields as a scalable in the Application window of your Due portal. The values for the following fields as a scalable in the Application window of your Due portal. The values for the following fields as a scalable in the Application window of your Due portal. The values for the following fields as a scalable in the Application window of your Due portal. The values |     | C L | × |
|                                                                                                    |                                                                                                    |     |     | - |

Assistente do ISE DUO 3

Clique em Test Connection. Depois que o Teste de conexão for bem sucedido, você pode clicar em Avançar.

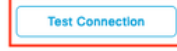

Exit Wizard

ack Next

Assistente ISE DUO 4

Configure a Sincronização de Identidades. Este processo sincroniza usuários dos grupos do Ative Diretory que você selecionou na Conta DUO usando as credenciais de API fornecidas anteriormente. Selecione Ative Diretory Join Point. Clique em Next.

Solution Siga este documento para integrar o ISE ao Ative Diretory.

| ≡     | diality Services En                                                                                    | ngine Add External Connector                                                                                | Q    | ۵ | 0 | <b>Ç</b> | 8 |
|-------|----------------------------------------------------------------------------------------------------|----------------------------------------------------------------------------------------------------|------|---|---|----------|---|
| 三日の火日 | Bookmarks<br>Dashboard<br>Context Visibility<br>Operations<br>Policy<br>Administration<br>Work Centers | Welcome     Connector Definition     Account Configurations     Identity Sync     5 AD Groups     6 Summary |      |   |   |          |   |
| •     | Interactive Features                                                                                   | Name         Source           asa         asa.com           c axample         example.com                   |      |   |   |          |   |
|       |                                                                                                    | C Exit Wizard                                                                                               | Back | [ |   | lext     |   |

Assistente ISE DUO 5

Selecione Grupos do Ative Diretory dos quais você deseja que os usuários sejam sincronizados com o DUO. Clique em Next.

| ≡                | dentity Services E                                           | ngine Add External Connector                                                                                                    | Q    | ۵ ه | ) C  | R |
|------------------|--------------------------------------------------------------|----------------------------------------------------------------------------------------------------|------|-----|------|---|
| н<br>11          | Bookmarks<br>Dashboard                                       | Welcome Connector Definition Account Configurations Identity Sync 5 AD Groups 6 Summary                                                                                                    |      |     |      |   |
| 8<br>≪<br>∎<br>♣ | Context Visibility<br>Operations<br>Policy<br>Administration | Select Groups from Active Directory<br>Select the groups that you need to sync between Cisco ISE and Duo. Edit an existing AD<br>group from the following list, or add a new AD group in the Active Directory window and then<br>refresh this window. |      |     |      |   |
| đ                | Work Centers                                                 | Name Source                                                                                                    |      |     |      |   |
| 0                | Interactive Features                                         | example.com//Users/DUG Group       example         example.com//Builtin/Administrators       example                                                                                                    |      |     |      |   |
|                  |                                                              | C Exit Wizard                                                                                                    | Back |     | Next |   |

```
Assistente ISE DUO 6
```

Verifique se as configurações estão corretas e clique em Done.

| ≡   | alialia Identity Services E | Engine Add External Connector C                                                                                     | a 🖓 | 0 | <b>G</b>   A |
|-----|-----------------------------|----------------------------------------------------------------------------------------------------|-----|---|--------------|
| н   | Bookmarks                   | 😔 Welcome 🥪 Connector Definition 😔 Account Configurations 😔 Identity Sync 😔 AD Groups 🌀 Summary                     |     |   |              |
|     | Dashboard                   |                                                                                                    |     |   |              |
| 망   | Context Visibility          | Summary                                                                                                    |     |   |              |
| ~   | Operations                  | Connector Definition Edit                                                                                           |     |   |              |
| 0   | Policy                      | Connection<br>Name DLO-MFA                                                                                          |     |   |              |
| 20  | Administration              | VPN                                                                                                    |     |   |              |
| di. | Work Centers                | TACACS                                                                                                    |     |   |              |
| 0   | Interactive Features        | Define Account Configurations     Edit       API Hostname     api-b6eff8c5.duosecurity.com       Authentication API |     |   |              |
|     |                             | sKey  Authentication  MFA Auth and Admin API Integration and Secret Keys are valid Authentication Edit              |     |   |              |
|     |                             | ⊖ Exit Wizard Ba                                                                                                    | cik | C | lone         |

Assistente ISE DUO 7

#### Registrar Usuário no DUO

Observação: a Inscrição de Usuário DUO está fora do escopo do documento. Considere este <u>documento</u> para saber mais sobre a inscrição dos usuários. Para os fins deste documento, o registro manual de usuário é usado.

Abra o Painel de Administração do DUO. Navegue até Painel > Usuários. Clique no usuário

### sincronizado no ISE.

| citeda <b>DUO</b>                        |                             |                                      |                      | Q Search   | <b>=</b> (        | Account   ③ Help   久 Eugene Korneychuk<br>Cisco |
|------------------------------------------|-----------------------------|--------------------------------------|----------------------|------------|-------------------|-------------------------------------------------|
| Dashboard<br>Device Insight V            | Dashboard > Users           |                                      |                      |            | Directory Sync    | Import Users   Bulk Enroll Users Add User       |
| Policies ~                               | Need to activate a replacem | ent phone? Learn more about Reactive | ating Duo Mobile 🖒.  |            |                   |                                                 |
| Single Sign-On 🗸                         | 2<br>Total Users            | 1<br>Not Enrolled                    | 1<br>Inactive Users  | 0<br>Trash | O<br>Bypass Users | O<br>Locked Out                                 |
| Add User                                 | Select (0) ✓                | _                                    |                      |            | Expor             | t 🗸 Q Search                                    |
| Pending Enrollments<br>Bulk Enroll Users | Username •                  | Name                                 | Email                | Phones     | Tokens Statu      | s Last Login                                    |
| Import Users                             | alice                       | alice                                | alice@wonderland.com | 1          | Activ             | e Nov 14, 2023 1:43 AM                          |
| Directory Sync<br>Bypass Codes           | bob                         | bob                                  |                      |            | Activ             | e Never authenticated                           |
| Groups 🗸                                 | 2 total                     |                                      |                      |            |                   |                                                 |
| Endpoints ~                              |                             |                                      |                      |            |                   |                                                 |
| 2FA Devices 🗸                            |                             |                                      |                      |            |                   |                                                 |
| Administrators ~                         |                             |                                      |                      |            |                   |                                                 |
| Trusted Endpoints                        |                             |                                      |                      |            |                   |                                                 |
| Trust Monitor 🗸 🗸                        |                             |                                      |                      |            |                   |                                                 |
| Reports ~                                |                             |                                      |                      |            |                   |                                                 |

```
Inscrição DUO 1
```

Role para baixo até Telefones. Clique em Adicionar telefone.

| Phones You may rearrange the phones by dragging and dropping in the table. Learn more about activating a replacement phone []. | Add Phone |
|----------------------------------------------------------------------------------------------------|-----------|
| This user has no phones. Add one.                                                                                              |           |

Inscrição DUO 2

Digite o número de telefone e clique em Add Phone.

| Dashboard        |       | Dashboard > Users > | bob > Add Phone                      |
|------------------|-------|---------------------|--------------------------------------|
| Device Insight   | ~     | Add Pho             | ne                                   |
| Policies         | ~     | i Learn more        | about Activating Duo Mobile ⊡*.      |
| Applications     | ~     |                     |                                      |
| Single Sign-On   | ~     | Туре                | Phone                                |
| Users            | ^     |                     | Tablet                               |
| Add User         |       |                     |                                      |
| Pending Enrolln  | nents | Phone number        | Show extension field                 |
| Bulk Enroll User | rs    |                     | Optional. Example: "+1 201-555-5555" |
| Import Users     |       |                     |                                      |
| Directory Sync   |       |                     | Add Phone                            |
| Bypass Codes     |       |                     |                                      |

Configurar conjuntos de políticas

1. Configurar Política de Autenticação

Navegue até Política > Conjunto de políticas. Selecione o conjunto de políticas para o qual você deseja habilitar a MFA. Configure a Política de Autenticação com o Repositório de Identidades de Autenticação Primária como Ative Diretory.

| ≡ tabala Ide | entity S | ervice    | es Engine          | Policy / Policy Sets                                                            |                    | ۵ ۵        | 0    | G   A      |
|--------------|----------|-----------|--------------------|---------------------------------------------------------------------------------|--------------------|------------|------|------------|
| н            | ∼Auther  | ntication | Policy(3)          |                                                                                 |                    |            |      |            |
|              | •        | Status    | Rule Name          | Conditions                                                                      | Use                |            | Hits | Actions    |
| 망            | Q        | Search    |                    |                                                                                 |                    |            |      |            |
|              |          | •         | MAB                | Wired_MAB     Wireids_MAB     Wireids_MAB                                       | > Options          | 1          | 0    | <b>(</b> ) |
| 40<br>Fil    |          |           |                    |                                                                                 | All_User_ID_Stores | 0          |      |            |
| 0            |          | •         | Dot1X              | Image: Wired_s02.1X           Image: Wired_s02.1X           Image: Wired_s02.1X | > Options          |            | 1    | (ĝ)        |
|              |          | 0         | DUO Authentication | Radlus NAS-Port-Type EQUALS Virtual                                             | example > Options  | <u> </u>   |      | {ĝ}        |
|              |          | 0         | Default            |                                                                                 | All_User_ID_Stores | <u>a</u> ~ | 7    | ¢۶         |

Conjunto de políticas 1

#### 2. Configurar a Política de MFA

Quando o MFA estiver habilitado no ISE, uma nova seção em Conjuntos de políticas do ISE estará disponível. Expanda MFA Policy e clique em + para adicionar MFA Policy. Configure MFA Conditions (Configurar condições de MFA) de sua escolha, selecione DUO-MFA configurado anteriormente na seção Use. Clique em Save.

| ≡      | diale Identity Services Er | ngine                                                                                                    | Policy / Policy Sets                                          | ର <b>ଛ ଡ ଟ</b> ା ନ                       |
|--------|----------------------------|----------------------------------------------------------------------------------------------------|---------------------------------------------------------------|------------------------------------------|
| Щ      | Bookmarks                  | Policy Sets→ Default                                                                                                  |                                                               | Reset Policyset Hitcounts Save           |
| 22<br> | Dashboard                  | Status Policy Set Name                                                                                                | Description Conditions                                        | Allowed Protocols / Server Sequence Hits |
| *      | Operations                 | Q Search                                                                                                    |                                                               |                                          |
| U      | Policy                     | Ø Default                                                                                                    | Default policy set                                            | Default Network Access 🥒 + 75            |
| 80     | Administration             | > Authentication Policy(3)                                                                                            |                                                               |                                          |
| di.    | Work Centers               | ∨MFA Policy(1)                                                                                                    |                                                               |                                          |
| ?      | Interactive Features       | Status Rule Name                                                                                                    | Conditions                                                    | Use Hits Actions                         |
|        |                            | Ø DUO Rule                                                                                                    | E Cisco-VPN3000-CVPN3000/ASA/PX7x-Tunnel-Group-Name EQUALS RA | DUO-MFA // @                             |
|        |                            | > Authorization Policy - Local Exceptions<br>> Authorization Policy - Global Exception:<br>> Authorization Policy(15) | 4                                                             |                                          |
|        |                            |                                                                                                    |                                                               | Reset                                    |
| Pol    | ítica do ISE               |                                                                                                    |                                                               |                                          |

Observação: a política configurada acima depende do grupo de túneis chamado RA. Os usuários conectados ao grupo de túneis RA são forçados a executar o MFA. A configuração do ASA/FTD está fora do escopo deste documento. Use este <u>documento</u> para configurar o ASA/FTD

3. Configurar Política de Autorização

Configure a Diretiva de Autorização com a condição Grupo do Ative Diretory e as permissões de sua escolha.

| ≡   | le Identity Services Engine | Policy / Policy Sets                                        |              |                    | ۵۵  | @ ¢        | A   |
|-----|-----------------------------|-------------------------------------------------------------|--------------|--------------------|-----|------------|-----|
|     | Authorization Policy(16)    |                                                             |              |                    |     |            |     |
|     |                             |                                                             | Results      |                    |     |            |     |
| -15 | 🛨 Status Rule Name          | Conditions                                                  | Profiles     | Security Groups    |     | Hits Activ | ons |
| *   | Q Search                    |                                                             |              |                    |     |            |     |
| 0   | DUO Authorization Rule      | R example-ExternalGroups EQUALS example.com/Users/DUO Group | PermitAccess | + Select from list | 0 + | 5 (j)      | \$  |
|     |                             |                                                             |              |                    |     |            |     |

Conjunto de políticas 3

### Limitações

No momento em que este documento foi escrito:

1. Apenas push e telefone DUO são suportados como um método de autenticação de segundo fator

- 2. Nenhum grupo é enviado para a nuvem DUO, somente a sincronização do usuário é suportada
- 3. Somente os seguintes casos de uso de autenticação multifator são suportados:
  - Autenticação de usuário VPN
  - · Autenticação de acesso de administrador TACACS+

### Verificar

Abra o Cisco Secure Client, clique em Connect. Forneça Username e Password e clique em OK.

| Please enter your username and password.<br>Group: RA ~<br>Username: bob |                                                                                          |       |
|--------------------------------------------------------------------------|------------------------------------------------------------------------------------------|-------|
| Password:                                                                |                                                                                          |       |
| OK Cancel                                                                | ♥ Cisco Secure Client —                                                                  | ×     |
|                                                                          | AnyConnect VPN:<br>Please enter your username and password.<br>BSNS-ASA5516-8 		 Connect | t     |
|                                                                          |                                                                                          |       |
|                                                                          | <b>♀</b> ()                                                                              | cisco |

Cliente de VPN

O Dispositivo Móvel do Usuário deve receber uma Notificação por Push DUO. Aprove-o. Conexão VPN estabelecida.

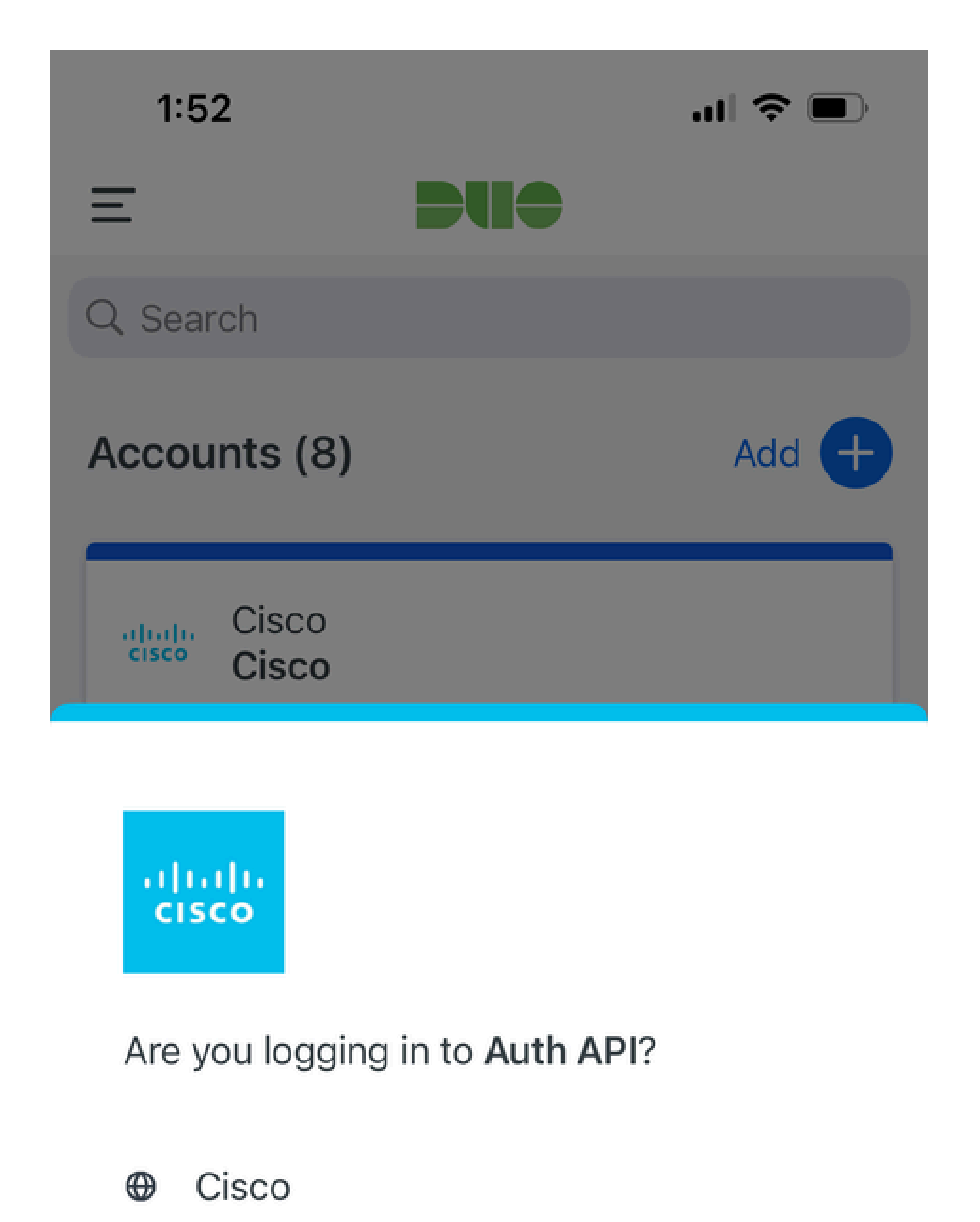

- ⊙ 1:52 PM
- °, pop

| Logs<br>relacionados a<br>MFA                                         | mecanismo de<br>política | ise-psc.log              | DuoMfaAuthApiUtils -::::- Solicitação enviada ao<br>gerenciador de cliente Duo<br>DuoMfaAuthApiUtils —> Resposta Duo                |
|-----------------------------------------------------------------------|--------------------------|--------------------------|----------------------------------------------------------------------------------------------------|
| Logs<br>relacionados à<br>política                                    | prrt-JNI                 | prt-<br>management.lc    | ProcessadorDeSolicitaçãoDePolíticaDeMfaDeRaio                                                                                       |
| Logs<br>relacionados à<br>autenticação                                | runtime-AAA              | prt-server.log           | MfaAuthenticator::onAuthenticateEvent<br>MfaAuthenticator::sendAuthenticateEvent<br>MfaAuthenticator::onResponseEvaluatePolicyEvent |
| Autenticação<br>DUO, logs<br>relacionados à<br>Sincronização<br>de ID |                          | duo-sync-<br>service.log |                                                                                                    |

#### Sobre esta tradução

A Cisco traduziu este documento com a ajuda de tecnologias de tradução automática e humana para oferecer conteúdo de suporte aos seus usuários no seu próprio idioma, independentemente da localização.

Observe que mesmo a melhor tradução automática não será tão precisa quanto as realizadas por um tradutor profissional.

A Cisco Systems, Inc. não se responsabiliza pela precisão destas traduções e recomenda que o documento original em inglês (link fornecido) seja sempre consultado.